## Inputing signed waivers for California discretionary breaks

Last Modified on 01/29/2022 3:09 pm MST

To turn on the company SETTING to allow for individual waivers:

Gearwheel Menu > General Settings > Payroll Setting

- In the Payroll Group that applies to California, select "Look at Employee Profile Settings" as shown below, and then press **Save Settings**
- Alternatively, select "Yes Waive All" if all employees have signed a waiver.

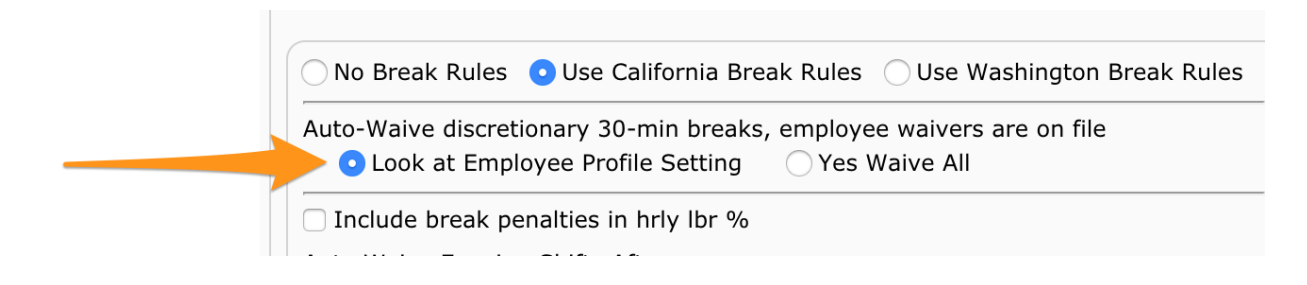

Setting an individual employee status to waive discretionary breaks:

• From an employee's Salary / Wages tab, check "Auto-Waive" checkbox shown below

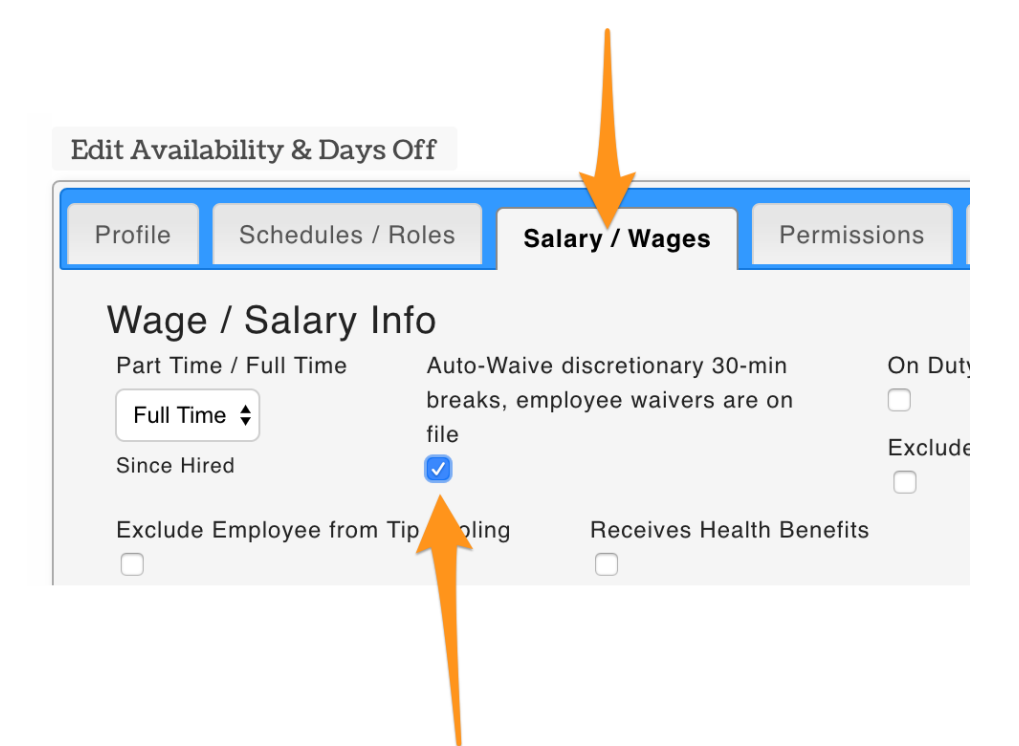

## Bulk Apply Waiver Status

From the Gearwheel Menu > Wage Settings > Choose Schedules and press Show Wage Report

| 3 of 18 Schedules | ✓ Dolce Wage Filt | er: 🔽 Payroll Wage Fil | er: Virimary / Working Filter   |
|-------------------|-------------------|------------------------|---------------------------------|
|                   |                   |                        | Show Dolce Default Not Matching |
|                   |                   |                        | Show Wage Report                |

Check the waiver check-box for employees who have signed a waiver.

| Employee Name                 | Auto-Waive<br>30min Breaks |
|-------------------------------|----------------------------|
| Gutierrez, Ivette<br>(236408) |                            |
| Jaramillo, Fatima<br>(415993) | •                          |
| Mesina, Mark<br>(116069)      |                            |
| Pasco, Carlo<br>(569616)      |                            |

For an overview of California break regulations, see: https://support.dolceclock.com/help/california-break-rules